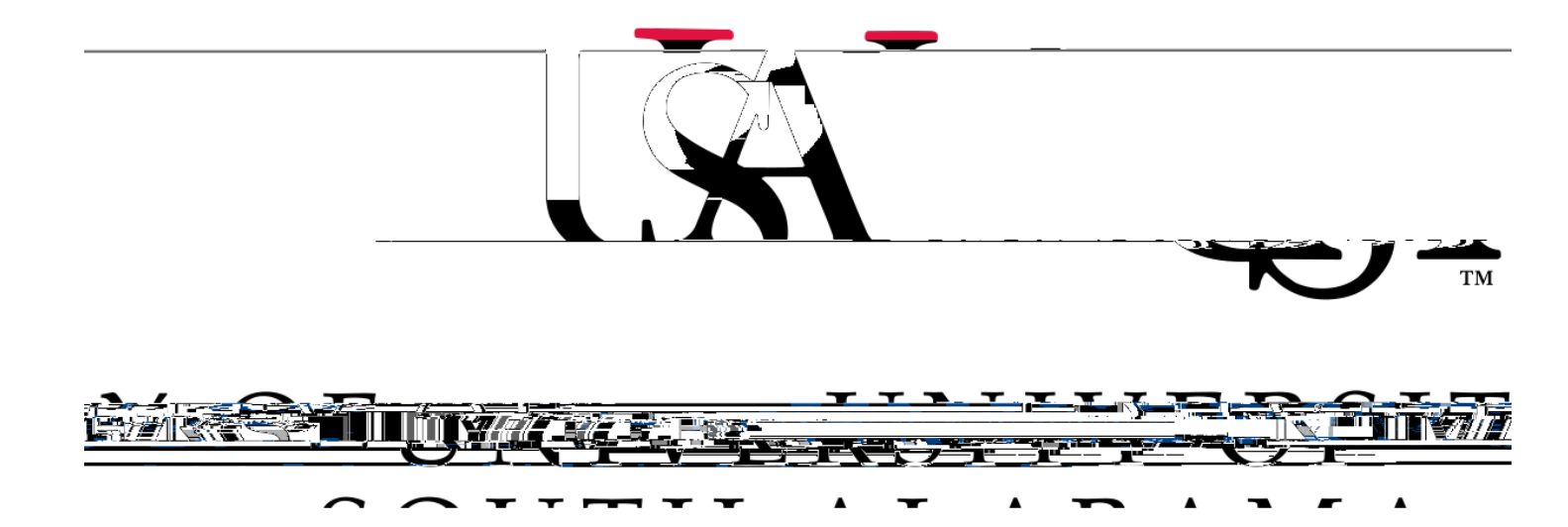

## **Concur** Local Mileage Expense Manual

**Procurement Card and Travel Services** 

 $\Box$ 

Complete all required fields of the Header. *Required fields are marked with a red asterisk.* Make sure the Trip Type is, . Then click .

To add mileage click

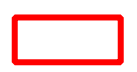

Select the tab. In the searchable field begin typing the expense type you wish to add, e.g. Then select the Car Mileage-Local.

.

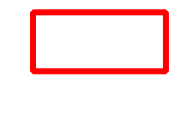

| ator and click if i | it is round trip. Then click |
|---------------------|------------------------------|
|                     |                              |
|                     | ator and click if i          |

## Click

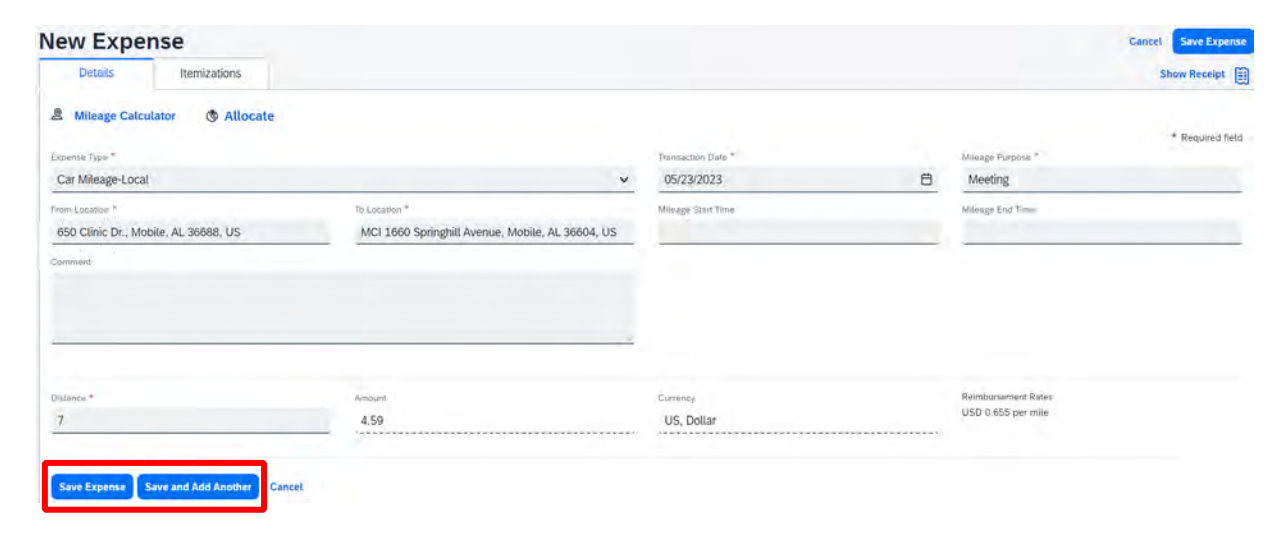

## Notes:

lf you click 6-8. you can select Car Mileage-Local from the Expense Type drop-down then follow steps

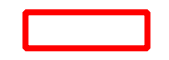

If you select and select

you will see your report and the option to and repeat steps 6-8.

. To add more mileage click

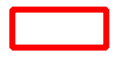